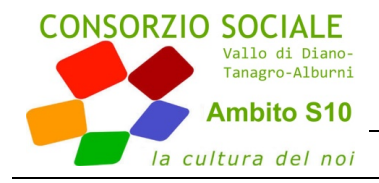

# MINI GUIDA PER L'UTILIZZO DELL'APPLICATIVO TIMBAPP

## PROCEDURA DI INSTALLAZIONE TIMBAPP

"TimAPP 6.2" è un'App sviluppata per smartphone con lettore NFC di TAG (MIFARE) tipo NTAG21x Android ,che supportano api 15 e superiore, dotato di tecnologia NFC, che consente di rilevare presenza sul posto di lavoro.

#### APK Link

Questo apk è sicuro da scaricare da questo mirror. Questo è un file app originale e privo di virus

#### Download APK

#### md5: 864157120C1337E4154B5808C57D49F4 sha1: 87C2206A834375E56AE543EC9769EEE3BC195B9D

Dal momento che il file non viene scaricato dal Playstore di Google, è necessario impostare nelle opzioni di sicurezza: Sorgenti Sconosciute

#### INSTALLAZIONE FILE APK:

Metodo 1

Avendo scaricato il file APK direttamente dal browser dello smartphone o tablet, è possibile installarlo anche espandendo il menu delle notifiche di Android

a) Effettuiamo uno swipe dalla cima dello schermo verso il basso

b) Selezioniamo l'icona dall'Apk verrà, quindi, chiesto "Annulla" o "Installa", se è il file esatto clicchiamo su "installa";

c) Ad installazione finita è possibile scegliere tra "Chiudere" per uscire dalla schermata o "Apri" per aprire subito l'App appena installata;

d) A questo punto ci comparirà l'icona della nuova App.

#### Metodo 2

a) Scarichiamo il file Apk e salviamolo nella memoria dello smartphone o sulla scheda SD;

b) Apriamo l'applicazione denominata Archivio o Gestore File o simili che ci permette di esplorare le cartelle presenti;

c) Dall'applicazione Archivio andiamo aprire la cartella (quasi sempre Download) dove è presente l'Apk scaricato

d) Premendo sull'apk "TimbApp\_6\_2.apk" verrà chiesto "Annulla" o "Installa", se è il file esatto clicchiamo su "installa";

e) Ad installazione finita è possibile scegliere tra "Chiudere" per uscire dalla schermata o "Apri" per aprire subito l'App appena installata;

f) A questo punto ci comparirà l'icona della nuova App.

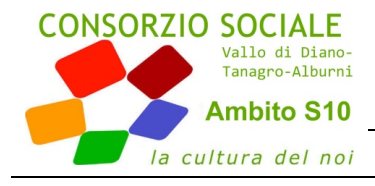

Consorzio Sociale "Vallo di Diano-Tanagro-Alburni" Ambito S10 – Via Mezzacapo, 251 – 84036 Sala Consilina (Sa) P.I. e C.F.05715760657; tel. 0975 521180; fax 0975 270168; info@pianosociales10.it; www.pianosociales10.it

# UTILIZZO DELL'APPLICATIVO

# PER INIZIARE L'ATTIVITÀ

Cliccare su Inizio Attività

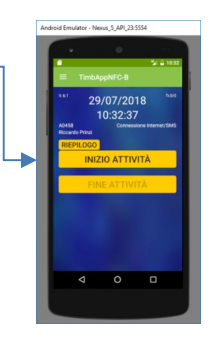

Avvicinare lo smartphone al badge per far leggere

il codice NFC

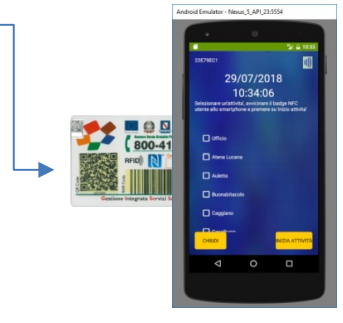

Nel caso in cui l'App non indentifica l'utente, o in caso di sostituzione, selezionare

l'utente

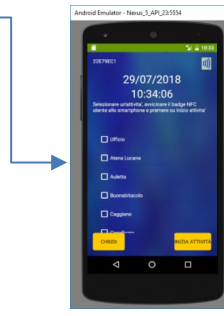

Confermare cliccando su Inizio attività

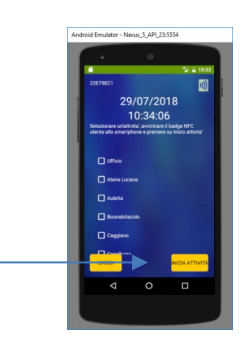

# PER TERMIARE L'ATTIVITÀ

Cliccare su Fine Attività -

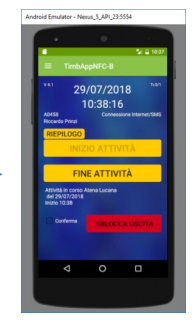

Avvicinare lo smartphone al badge per far leggere il codice NFC

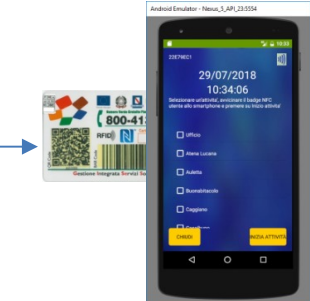

# Selezionare le prestazioni effettuate (anche più di una attività)—

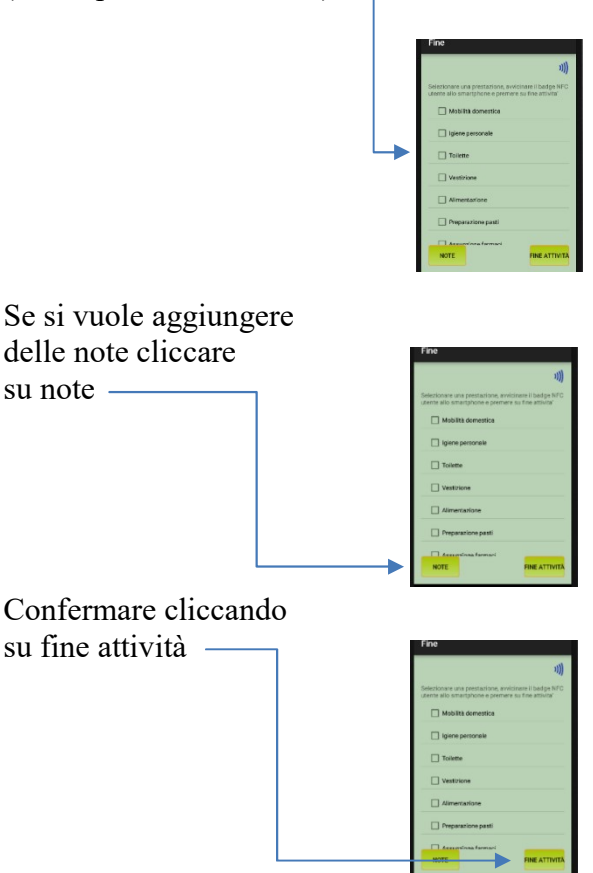

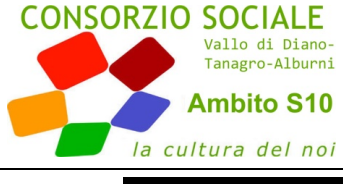

Consorzio Sociale "Vallo di Diano-Tanagro-Alburni" Ambito S10 – Via Mezzacapo, 251 – 84036 Sala Consilina (Sa) P.I. e C.F.05715760657; tel. 0975 521180; fax 0975 270168; info@pianosociales10.it; www.pianosociales10.it

# OPERAZIONI PARTICOLARI

## Visualizzazione delle Attività effettuate

Cliccare su Riepilogo-

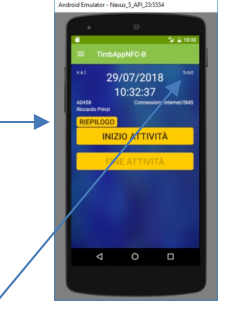

Nota: in alto a destra "Tr xx/yy" sono visualizzate rispettivamente le timbrature effettuate e quelle trasmesse

#### Sostituzione Operatore

In caso di sostituzione da parte di un operatore

- 1. Cliccare su INIZIO ATTIVITÀ
- 2. Avvicinare lo smartphone al badge per far leggere il codice NFC
- 3. Selezionare sostituzione -

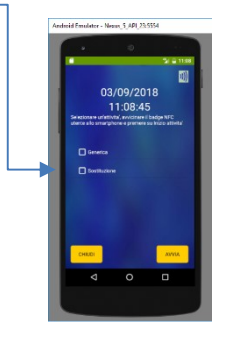

Confermare cliccando su Inizio attività

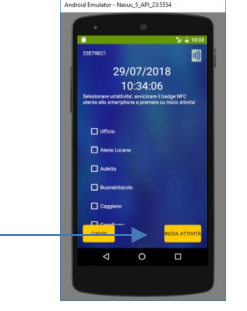

#### Fine Attività Forzata

Nel caso in cui l'operatore dimentica di timbrare l'uscita, per poter iniziare una nuova attività presso un altro utente dovrà selezionare "conferma" e cliccare

su "sblocca uscita"-

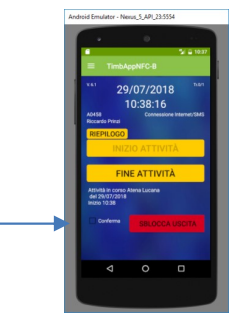